# Ersteinstieg mit der VR-SecureGo App

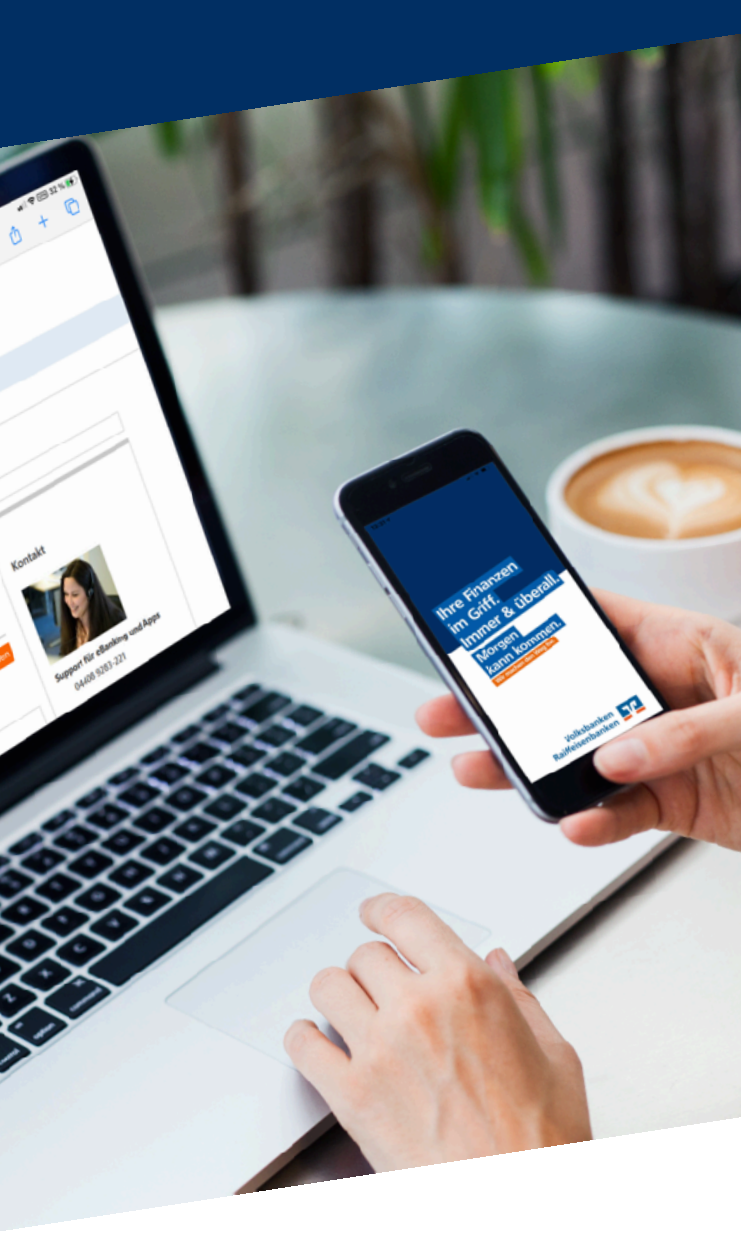

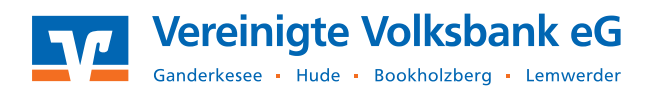

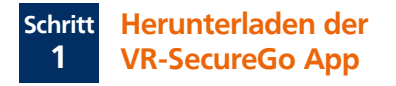

Laden Sie sich die App VR-SecureGo aus dem jeweiligen App-Store auf Ihr Smartphone herunter:

## Apple iOS

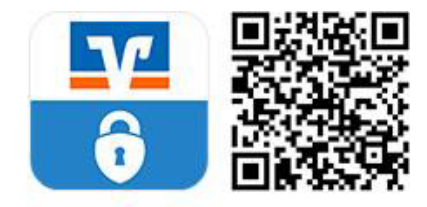

**Google Android** 

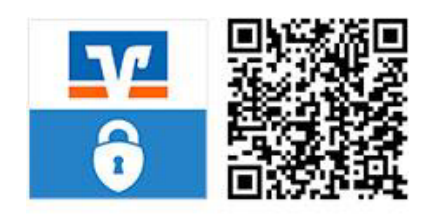

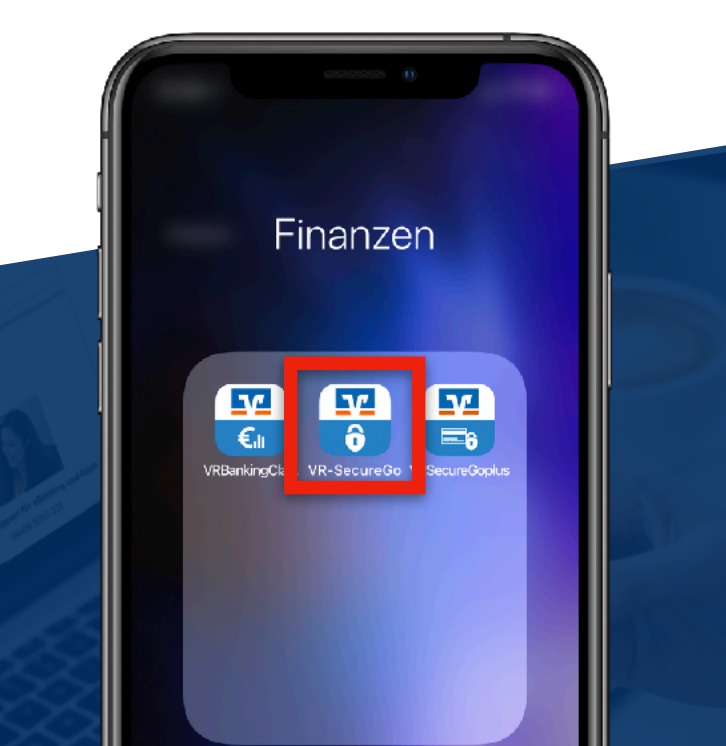

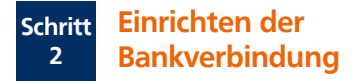

Öffnen Sie die VR-SecureGo App auf Ihrem Smartphone und geben Sie zuerst unsere Bankleitzahl (28062249) sowie Ihren VR-NetKey ein. Mit einem Klick auf Anmelden gelangen Sie zum nächsten Schritt.

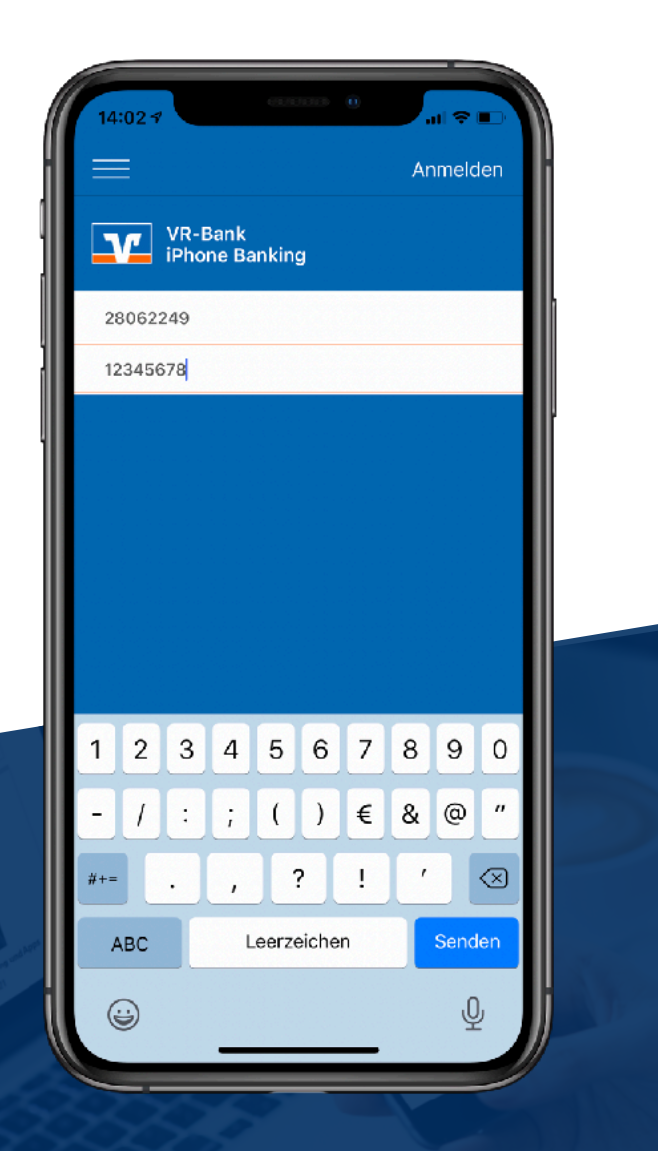

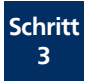

Sie werden nun zur Vergabe eines Anmeldkennworts für die App aufgefordert.

Ihr Anmeldekennwort muss mindestens 1 Großbuchstaben, 1 Kleinbuchstaben und eine Ziffer enthalten sowie aus mindestens 8 Zeichen bzw. max. 20 Zeichen bestehen.

Bitte merken Sie sich dieses Kennwort gut und geben Sie es nicht an Dritte weiter!

Mit einem Klick auf **Sichern** gelangen Sie zum nächsten Schritt.

#### Tipp

Sollte Ihr Smartphone die Identifikation per Fingerabdruck oder Gesichtserkennung unterstützen, können Sie diese Funktion später in den Einstellungen der VR-SecureGo App aktivieren.

| Abbrechen      | Kennwort                                 | Sichern     |  |
|----------------|------------------------------------------|-------------|--|
|                |                                          |             |  |
| Mit diesem k   | Kennwort melden Sie si<br>an der App an. | ich künftig |  |
|                |                                          |             |  |
| Anmeldekennwor | t                                        |             |  |
|                |                                          | í           |  |
| Anmeldekennwor | t wiederholen                            |             |  |
|                |                                          |             |  |
| Kennwortstärke |                                          |             |  |
|                |                                          |             |  |
|                |                                          |             |  |
|                |                                          |             |  |

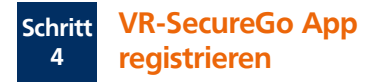

Bitte erteilen Sie Ihre Zustimmung zu den Sonderbedingungen für das Online-Banking und klicken Sie auf die Schaltfläche App registrieren. Dadurch lösen Sie den Postversand des Freischaltcodes aus. Diesen Freischaltcode benötigen Sie, um die VR-SecureGo-App zu aktivieren.

Der Brief mit dem Freischaltcode wird Ihnen innerhalb der nächsten 3-4 Werktage per Post zugeschickt.

| 14:06 🕫                                                                                                    |                                                                                                    |                                                                      |        |
|----------------------------------------------------------------------------------------------------|----------------------------------------------------------------------------------------------------|----------------------------------------------------------------------|--------|
| =                                                                                                    | VR-SecureGe                                                                                                    | D                                                                    |        |
| Bankleitzahl<br>28062249                                                                                                    |                                                                                                    | VR-NetKey<br>4331362466                                              | y<br>4 |
| Die SecureG<br>anschließen<br>Bitte beacht<br>Gebühren ar<br>Informatione<br>Leistungsver<br>Nach Freiscl<br>- mobileTAN<br>- Sm@rt-TAI | o App muss zuers<br>d freigeschaltet w<br>en Sie, dass für Se<br>nfallen können.<br>en finden Sie im Pr<br>zeichnis.<br>naltung der App:<br>nicht mehr nutzb<br>N plus weiterhin n | st registriert und<br>erden.<br>ecureGo<br>reis- und<br>ar<br>utzbar |        |
| Zustimmung<br>Sonderbedir                                                                                                    | ı zu den<br>ngungen<br>derbedingungen                                                                                                    | C                                                                    |        |
|                                                                                                    | App registriere                                                                                                    | en                                                                   |        |

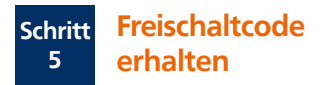

Sobald Sie den Brief mit dem Freischaltcode erhalten haben, können Sie mit der Einrichtung der VR-SecureGo App fortfahren.

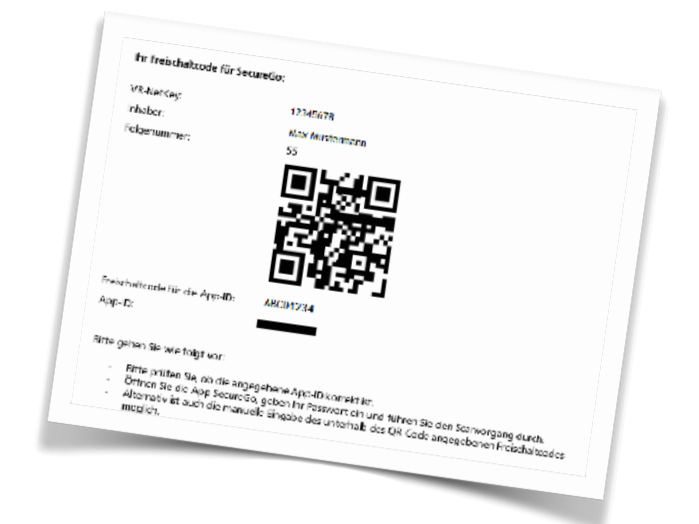

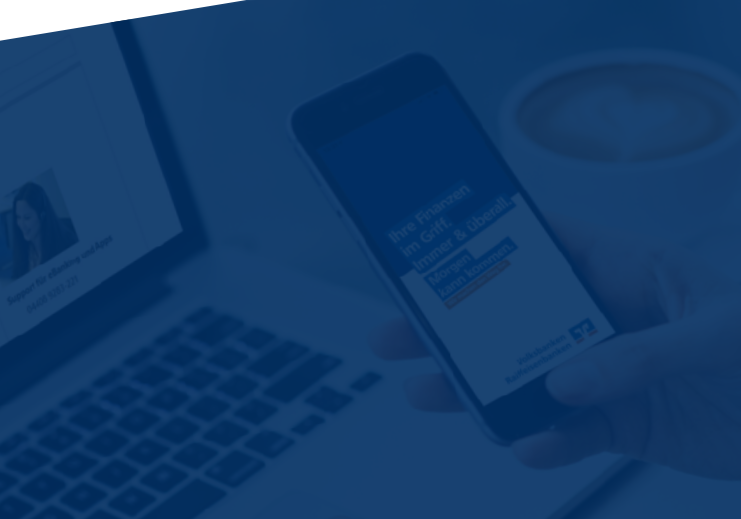

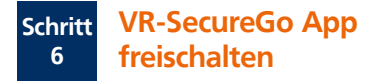

Melden Sie sich mit Ihrem Anmeldekennwort wieder in der VR-SecureGo App an. Sie können den Freischaltcode nun entweder per QR-Code erfassen oder manuell eingeben.

Nachdem Sie die VR-SecureGo App freigeschaltet haben, kann sie für TAN-pflichtige Aufträge genutzt werden.

| 28062249<br>Freischaltung<br>Zur Freischaltung der App I b169000<br>bitte QR Code scannen oder<br>Freischaltcode manuell erfassen.<br>Hinweis für die Nutzung weiterer<br>TAN-Verfahren:<br>mobileTAN: ist nach Freischaltung<br>nicht mehr nutzbar<br>Sm@rt-TAN plus: ist nach<br>Freischaltung weiterhin nutzbar | tte |
|----------------------------------------------------------------------------------------------------|-----|
| QR Code<br>Manuell                                                                                                    |     |
| Abbrechen                                                                                                    |     |

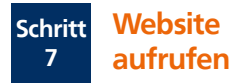

Sobald Sie Ihre Zugangsdaten erhalten haben, rufen Sie unsere Website

#### www.vereinigtevolksbankeg.de

auf und wählen oben rechts den Punkt Login aus.

📿 Suche 🕜 Kontakt 🛛 🕤 Login

Es erscheint ein neues Fenster. Klicken Sie hier bitte auf Login Konto / Depot.

Wählen Sie Ihren Zugang

<u> V</u> Login Konto / Depot

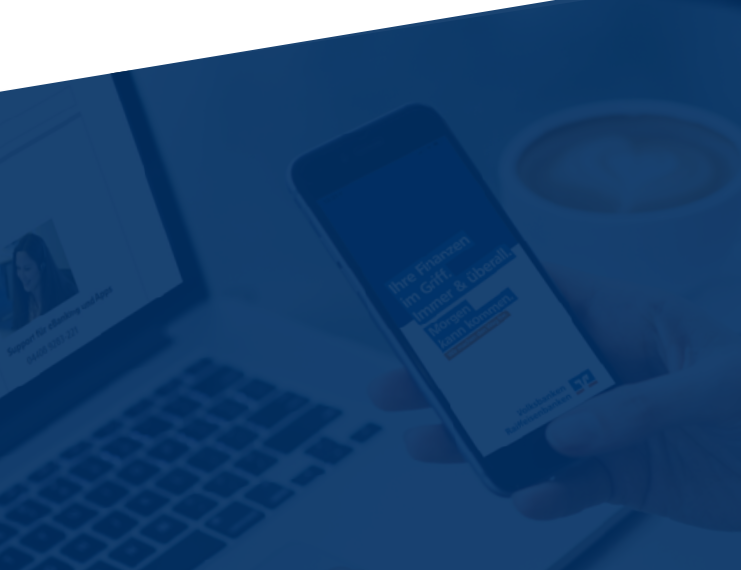

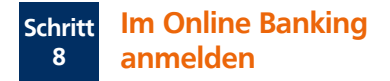

Geben Sie in der Anmeldemaske Ihre Zugangsdaten (VR-NetKey und Start-PIN) ein. Klicken Sie anschließend auf Anmelden.

| Anmeldung             |           |          |
|-----------------------|-----------|----------|
| VR-NetKey oder Alias: | 123456789 |          |
| PIN:                  | •••••     |          |
|                       |           |          |
|                       |           | Anmelden |

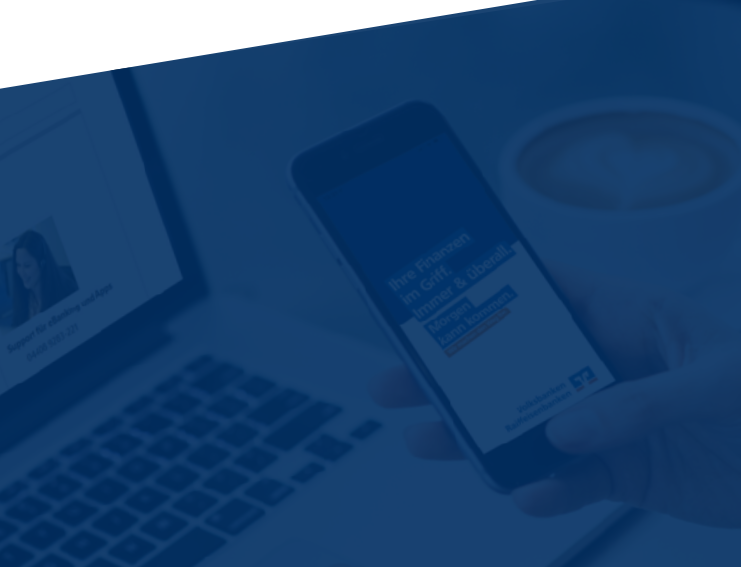

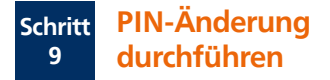

Geben Sie zuerst die Start-PIN ein und anschließend zwei Mal die von Ihnen gewünschte neue PIN. Beachten Sie bitte die Regeln für die neue PIN. Klicken Sie anschließend auf Eingabe prüfen.

| Wir begrüßen Sie<br>erforderlich, die It | recht herzlich in unserer Online-Anwendung. Aus Sic<br>nen vorliegende Erst-Zugangs-PIN in Ihre persönlic                  | herheitsgründen ist es<br>he PIN zu ändern. |
|------------------------------------------|----------------------------------------------------------------------------------------------------|---------------------------------------------|
| Aktuelle PIN:                            | •••••                                                                                                    |                                             |
| Gewünschte neue PIN:                     | •••••                                                                                                    |                                             |
| Wiederholung neue PIN:                   | •••••                                                                                                    |                                             |
|                                          | Regeln für die neue PIN:                                                                                                   |                                             |
|                                          | Mind. 8, max. 20 Stellen.<br>Die PIN muss entweder rein numerisch sein oder m<br>Großbuchstaben und eine Ziffer enthalten. | indestens einen                             |
|                                          | Erlaubter Zeichensatz:<br>Buchstaben (a-z und A-Z, incl. Umlaute und ß)<br>Zifferen (0-0)                                  |                                             |
|                                          | Die Sonderzeichen @!%&/=?*+;;,                                                                                             |                                             |

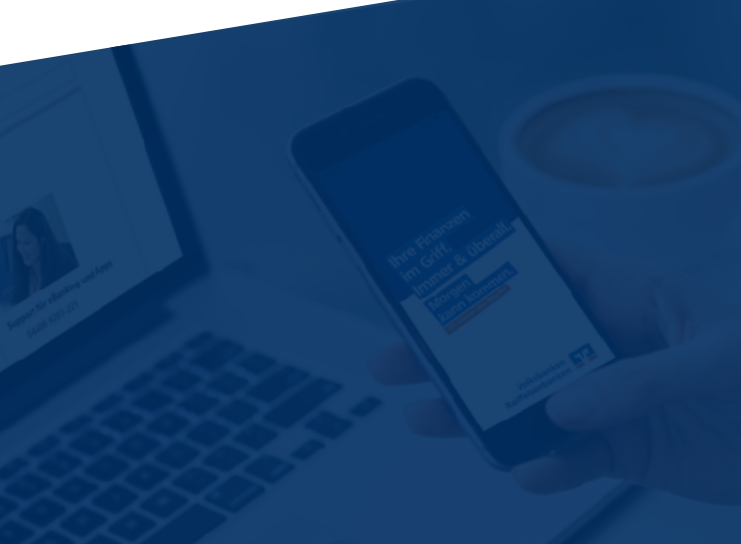

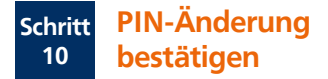

Bestätigen Sie die PIN-Änderung mit der TAN, die Ihnen in der zuvor freigeschalteten VR-SecureGo App angezeigt wird und klicken Sie auf **OK**.

| Die SecureGo-TAN wurde an "Apple iPhone12,3" um 09:48:35 Uhr bereitge:<br>Bitte geben Sie diese TAN ein: | stellt. |
|----------------------------------------------------------------------------------------------------|---------|
| ✓ Eingaben korrigieren X Abbrechen                                                                       | ок >    |

Nach der PIN-Änderung können Sie sich mit Ihrem VR-NetKey und der soeben geänderten PIN wieder im VR-OnlineBanking anmelden. Klicken Sie dazu auf Erneut anmelden.

| Sie haben Ihre PIN erfolgreich geändert, aus Sicherheitsgründen ist nun eir<br>erforderlich |                      |
|---------------------------------------------------------------------------------------------|----------------------|
|                                                                                             | ie erneute Anmeldung |
| Erneut anmelden                                                                             |                      |

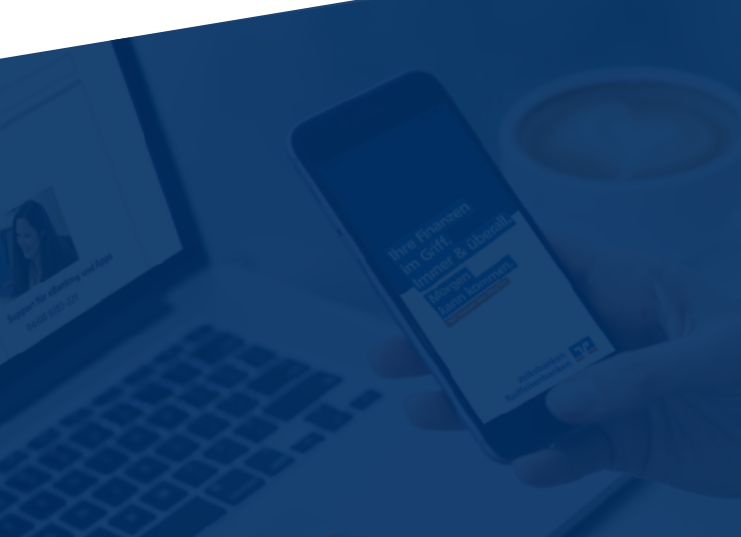

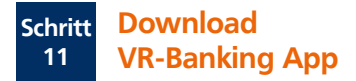

**Tipp:** Um Bankgeschäfte auch unterwegs schnell und sicher erledigen zu können, laden Sie sich die die VR-BankingApp auf Ihr Smartphone. So haben sie überall Ihre Finanzen im Blick, prüfen problemlos Kontostände, die Umsätze Ihrer Kreditkarte oder veranlassen eine Überweisung.

### Apple iOS

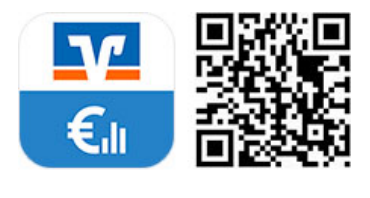

**Google Android** 

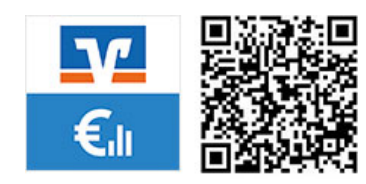

## Vereinigte Volksbank eG

Ganderkesee-Hude-Bookholzberg-Lemwerder

Auf der Nordheide 1 27798 Hude

www.vereinigtevolksbankeg.de ksc@vvbankeg.de